# SSL Configuration for RA components using self-signed certificates

Component where SSL can be enabled

| Front End<br>(Front end is rendered via NAC)       | Back-end Systems |
|----------------------------------------------------|------------------|
| Web UI (Ideally Release operation center i.e. ROC) | NAC -> NES       |
| ASAP UI                                            | NES <> Agent     |

Disclaimer: For ASAP UI to run on https pre-requisite is to have Release automation version 4.7.1 build 413.

# Pre-requisite (applicable to whole of document)

- 1. You will need CA Release Automation components installed
- Java JDK installed which includes several required utilities including jarsigner (gjarsigner does not work). Once installed, you will want to update your path, eg: PATH=\$PATH:/usr/java/jdk-<version>/bin
- 3. keytool path should be set to <Base Directory>/jre/bin

# **Enabling SSL on Web-UI**

# **Pre-requisite**

1. Base Directory: <Management Server (NAC) Install Directory>/ for e.g. /usr/local/LISAReleaseAutomationServer

## Steps to enable SSL for Web-UI

- 1. Navigate to base directory, in this case it will be < Management Server (NAC) Install Directory>
- 2. keytool -genkeypair -keyalg RSA -keysize 2048 -keystore conf/custom-keystore.jks -alias nac-env
- 3. Modify server.xml on <Management Server (NAC) Install Directory>/conf to contain below values. <Connector port="8443" protocol="org.apache.coyote.http11.Http11NioProtocol"

```
SSLEnabled="true"
maxThreads="150"
scheme="https"
secure="true"
clientAuth="false"
sslProtocol="TLS"
keyAlias="nac-env"
keystoreFile="conf/custom-keystore.jks"
keystorePass="changeit">
```

</Connector>

# Enabling SSL on ASAP GUI

## **Pre-requisite**

1. Base Directory: <Management Server (NAC) Install Directory>/ for e.g. /usr/local/LISAReleaseAutomationServer

## Steps to enable SSL for ASAP GUI

- 1. Navigate to base directory, in this case it will be < Management Server (NAC) Install Directory>
- 2. keytool -exportcert -alias nac-env -file nac.crt -keystore conf/custom-keystore.jks -v –rfc Note: custom-keystore.jks is been generated in above section step-2
- 3. keytool -importcert -alias nac-env -file nac.crt -keystore nolio.jks -v –rfc Note: for ASAP UI the truststore **must** be named nolio.jks
- 4. jar cvf custom-truststore.jar nolio.jks Note: for ASAP UI the jar file **must** be named custom-truststore.jar
- 5. jarsigner -keystore conf/custom-keystore.jks -verbose -keypass <plaintext password used to create keypair> custom-truststore.jar nac-env
- 6. cp custom-truststore.jar //webapps/nolio-app/apps/v2.0.0/lib
- 7. Create file /conf/security-customization.properties and insert ui.trustStorePassword=changeit
- 8. Restart NAC

## **Pre-requisite**

1. Base Directory: <Management Server(NAC)/Execution Server (NES) Install Directory> for e.g. /usr/local/LISAReleaseAutomationServer

#### On Execution Server (NES)

- 1. Be in base directory in this case it will be <Execution Server (NES) Install Directory>
- 2. keytool -genkeypair -keyalg RSA -keysize 2048 -keystore conf/custom-keystore.jks -alias nes-env
- 3. keytool -exportcert -alias nes-env -file nes.crt -keystore conf/custom-keystore.jks -v -rfc
- 4. keytool -importcert -alias nes-env -file nes.crt -v -rfc -keystore conf/custom-truststore.jks
- 5. Create or update existing conf/security-customization.properties file and add below entry

javax.net.ssl.trustStore=conf/custom-truststore.jks javax.net.ssl.trustStorePassword=<plaintext password for conf/custom-truststore.jks>

6. Modify server.xml on <Execution Server (NES) Install Directory>/conf to contain below values.

<Connector port="8443" protocol="org.apache.coyote.http11.Http11NioProtocol" SSLEnabled="true" maxThreads="150" scheme="https" secure="true" clientAuth="false" sslProtocol="TLS" keyAlias="nes-env" keystoreFile="conf/custom-keystore.jks" keystorePass="changeit">

</Connector>

Note: custom-keystore and custom-truststore were created in step 2 and 4 with password changeit.

#### On Management Server (NAC)

- Copy nes.crt created in On Execution Server(NES) section step 3 to Management Server (NAC) tmp directory
- 2. Navigate to base directory, in this case it will be < Management Server (NAC) Install Directory>
- 3. keytool -importcert -alias nes-env -file nes.crt -v -rfc -keystore conf/custom-truststore.jks
- 4. Create file conf/security-customization.properties and add below entry

javax.net.ssl.trustStore=conf/custom-truststore.jks javax.net.ssl.trustStorePassword=<plaintext password for conf/custom-truststore.jks> Note: Restart Management Server (NAC) and Execution Server (NES), login to ASAP and add an execution server with port 8443(SSL port) on protocol https

# **Configuring SSL between Execution Server (NES) and Agents**

### **Pre-requisite**

1. Base Directory: <Agent (NAG)/Execution Server (NES) Install Directory> for e.g. /usr/local/LISAReleaseAutomationServer

#### On Agent (NAG)[Section-1]

- 1. Navigate to base directory in this case it will be <Agent (NAG) Install Directory>
- 2. keytool -genkeypair -keyalg RSA -keysize 2048 -keystore conf/custom-keystore.jks -alias nag-env
- 3. keytool -exportcert -alias nag-env -file nag.crt -keystore conf/custom-keystore.jks -v -rfc

#### On Execution Server (NES)

- 1. Copy nag.crt generated in section On Agent (NAG) to tmp location on Execution Server (NES)
- 2. keytool -importcert -alias nag-env -file nag.crt -v -rfc -keystore conf/custom-truststore.jks

Note: we have already imported nes.crt in custom-truststore.jks in SSL configuration between Management Server (NAC)-Execution Server (NES)

 Generate encrypted password: execute scripts/encrypt\_nimi\_password.sh <password used for custom-keystore.jks and for custom-truststore.jks>and copy the encrypted password. For windows file name will be .bat

For e.g. if the password for both truststore and keystore is changeit then command to execute is \$bash: scripts/encrypt\_nimi\_password.sh changeit B5E744BB86EC80C637AE466A33BE5AC4

 Modify nimi\_config.xml on <Execution Server (NES) Install Directory>/conf to contain below values.

#### <security>

<enabled>true</enabled>

- <keystore>conf/custom-keystore.jks</keystore>
- <keystore\_password>b5E744BB86EC80C637AE466A33BE5AC4</keystore\_password> <trust\_store>conf/custom-truststore.jks</trust\_store>
- <trustore\_password>b5E744BB86EC80C637AE466A33BE5AC4</trustore\_password> </security>

#### On Agent NAG<sup>[Section-2]</sup>

- 1. Copy conf/custom-truststore.jks from Execution Server (NES) to Agents conf folder
- Generate encrypted password: execute scripts/encrypt\_nimi\_password.sh <password used for custom-keystore.jks and for custom-truststore.jks>and copy the encrypted password. For windows file name will be .bat

For e.g. if the password for both truststore and keystore is changeit then command to execute is \$bash: scripts/encrypt\_nimi\_password.sh changeit B5E744BB86EC80C637AE466A33BE5AC4

3. Modify nimi\_config.xml on <Agent (NAG) Install Directory>/conf to contain below values.

<security>

<enabled>true</enabled>

<keystore>conf/custom-keystore.jks</keystore>

<keystore\_password>B5E744BB86EC80C637AE466A33BE5AC4</keystore\_password>

<trust\_store>conf/custom-truststore.jks</trust\_store>

<trustore\_password>b5E744BB86EC80C637AE466A33BE5AC4</trustore\_password> </security>

Note: Restart Execution Server (NES) and Agent (NAG) services.

# **Important Notes**

- To enable other agents or siblings of the agent configured in section **Configuring SSL between Execution Server (NES) and Agents** to communicate to NES on SSL using same certificate generated above do below
  - o Copy custom-truststore.jks from NES (refer Section-2, step-1) to agent conf/ folder
  - Copy custom-keystore.jks from sibling agent which is configured to connect to NES on SSL to current agent conf/ folder (refer Section-1, step-2)
  - Make changes in agent's nimi\_config.xml and restart the agent service (refer Section-2, step-3)
- To allow inter-agent communication i.e. agents connected to different execution servers to communicate you need to build trust between these NES's. To enable that follow steps below.

Note: I will be using NES A and B for explanation purpose, and will try to illustrate the way to build trust between NES A and B so that agents connected to NES A and B can communicate with each other

- Generate certificate from NES A and NES B executing below command. If you have followed this document you would have already generated nes.crt in step -3 under section Configuring SSL between Management Sever (NAC) and Execution Server (NES). If not follow below command to generate certificate
  - keytool -exportcert -alias nes-env -file nes.crt -keystore conf/custom-keystore.jks
     -v –rfc
- Assume we generate two certificates nesA.crt and nesB.crt now import these certificate to other NES. i.e. import certificate of NES B into NES A custom-truststore and that of NES A into NES B executing below command on respective NES's

# **Pre-requisite**

- 1. Base Directory: <Management Server(NAC)/Execution Server (NES) Install Directory> for e.g. /usr/local/LISAReleaseAutomationServer
  - ON NES-A
    - keytool -importcert -alias nesB-env -file nesB.crt -v -rfc -keystore conf/custom-truststore.jks
  - ON NES-B
    - keytool -importcert -alias nesA-env -file nesA.crt -v -rfc -keystore conf/custom-truststore.jks
- Restart NES services.